## Configuração do e-mail do Técnico em Android

**1º Passo:** Abrir as **"Definições"** (*Settings*) do dispositivo. Clicar no separador **"Contas e cópia de segurança"** (*Accounts and backup*).

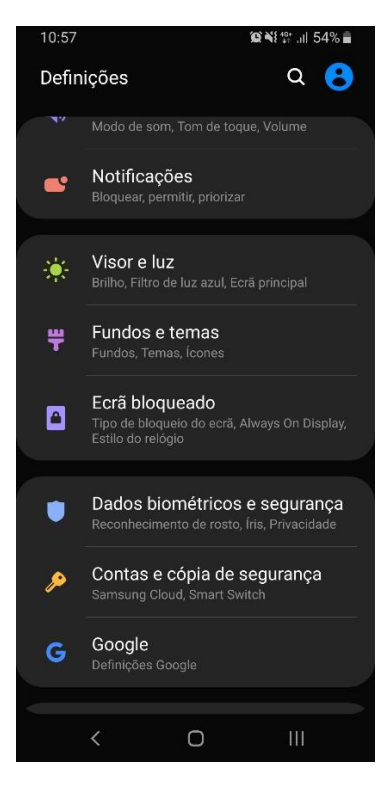

2º Passo: Clicar no separador "Contas" (Accounts).

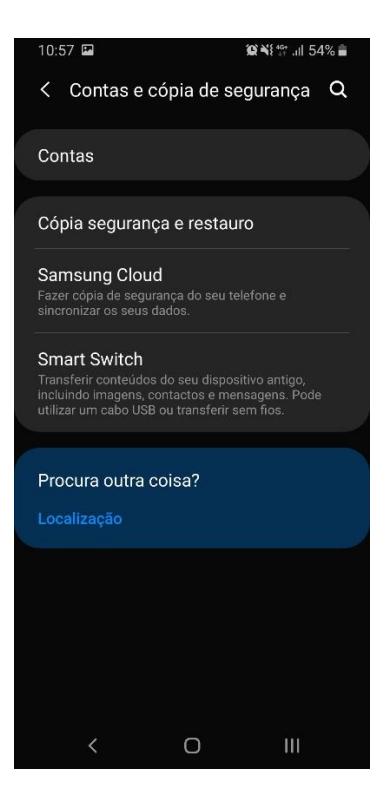

**3º Passo:** Clicar em "Adicionar Conta" (Add account).

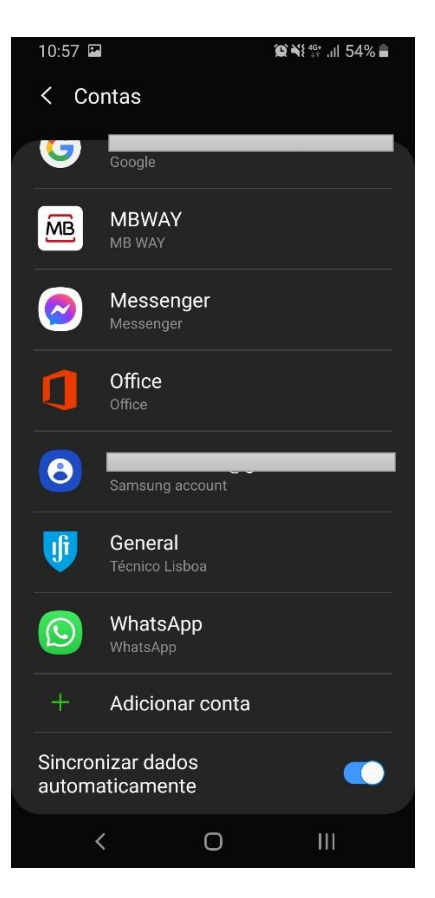

4º Passo: Clicar na opção "Personal (IMAP)" ou em outra opção de e-mail semelhante.

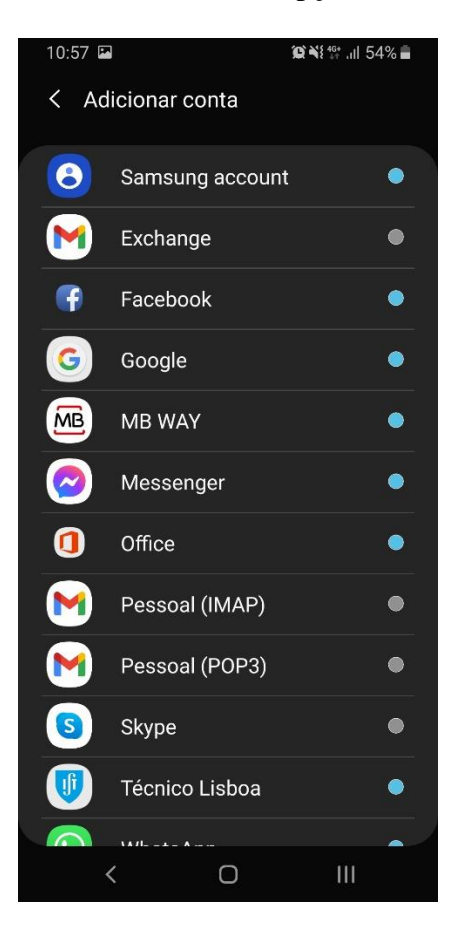

5º Passo: Introduzir o endereço de e-mail do Técnico. Por exemplo, john.doe@tecnico.ulisboa.pt. Clicar em "Configuração manual" (*Manual Setup*).

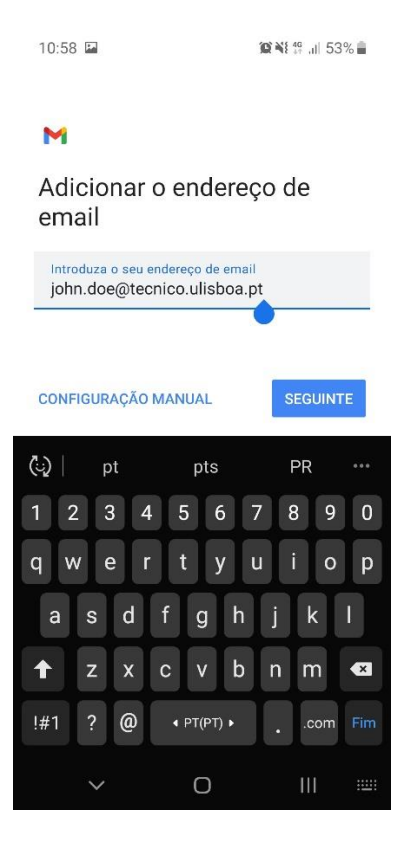

6º Passo: Escolher a opção "Personal (IMAP)".

10:58 🖬

Μ

john.doe@tecnico.ulisboa.pt

💢 📢 👫 🔐 53% 🛢

Que tipo de conta é esta?

Pessoal (POP3)

Pessoal (IMAP)

< 0 111

7º Passo: Introduzir a palavra-passe correspondente ao seu Técnico ID. Clicar em "Seguinte" (Next).

| 10:59 🖬 🗯 🎬 🔐 🔐            | 53% 🛢 |
|----------------------------|-------|
| м                          |       |
| john.doe@tecnico.ulisboa   | a.pt  |
| Palavra-passe              | 0     |
|                            |       |
|                            | _     |
| SEGU                       | INTE  |
| 0 P 🗉 🌵 💠                  |       |
| 1 2 3 4 5 6 7 8            | 9 0   |
| qwertyu i                  | o p   |
| asdfghjk                   | 1     |
| ★ z x c v b n m            | ×     |
| !#1 ? ◆ Portugués (PT) → . | Fim   |
| × 0 Ⅲ                      |       |

8º Passo: Nas definições do servidor de receção preencher os seguintes campos:

- Nome de utilizador (Username) istxxxxx, onde istxxxxx corresponde ao seu Técnico ID
- Palavra-passe (Password) password correspondente ao seu Técnico ID
- Servidor (Server) mail.tecnico.ulisboa.pt

Clicar em "Seguinte" (Next).

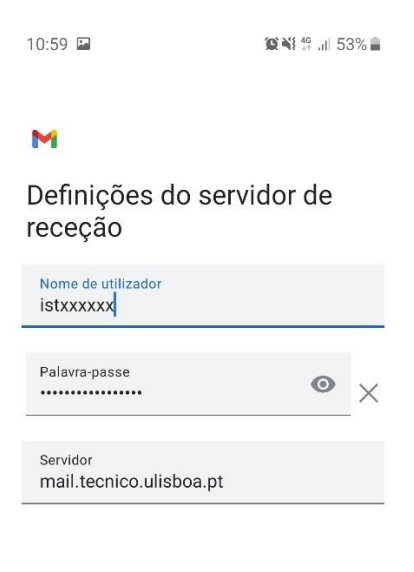

|   |   | SEGUINTE |
|---|---|----------|
| < | 0 | 111      |

9º Passo: Nas definições do servidor de envio preencher os seguintes campos:

- Nome de utilizador (Username) istxxxxx, onde istxxxxx corresponde ao seu Técnico ID
- Palavra-passe (Password) password correspondente ao seu Técnico ID
- Servidor SMTP (*SMTP Server*) mail.tecnico.ulisboa.pt

Confirmar que a opção "Requerer início de sessão" (Require sign-in) está ativa. Clicar em "Seguinte" (Next).

|                                          | - 20 11, 14 3 <b>™ 14</b> 0 |
|------------------------------------------|-----------------------------|
| Definições de se<br>envio                | ervidor de                  |
| Requerer início de sessão                | •                           |
| Nome de utilizador<br>İstxxxxxx          |                             |
| Palavra-passe                            | • >                         |
| Servidor SMTP<br>mail.tecnico.ulisboa.pt | :                           |
|                                          |                             |
|                                          |                             |
|                                          | SEGUINTE                    |

10º Passo: Ajustar as opções de conta às suas preferências. Clicar em "Seguinte" (Next).

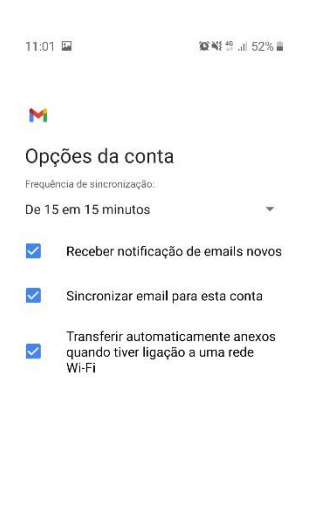

< 0 111

< 0 111

11º Passo: Preencher os seguintes campos:

- Nome da conta (*Account name*) [Opcional] colocar o seu e-mail do Técnico. Por exemplo, john.doe@tecnico.ulisboa.pt
- O seu nome (Your name) Colocar nome a mostrar nas mensagens enviadas.

Clicar em **"Seguinte"** (Next).

| 11:01 🕅 🖬                       |                           | 12 ₩8 \$7 .11 52%    |
|---------------------------------|---------------------------|----------------------|
| M                               |                           |                      |
| A sua con<br>e o email v        | ta está c<br>/ai a car    | onfigurada<br>ninho! |
| Nome da conta (<br>john.doe@tec | opcional)<br>nico.ulisboa | a.pt                 |
| 0 seu nome<br>John Doe          |                           |                      |
| Apresentado nas                 | mensagens e               | nviadas              |
|                                 |                           |                      |
|                                 |                           |                      |
|                                 |                           |                      |
|                                 |                           |                      |
|                                 |                           | SEGUINTE             |
|                                 |                           |                      |

12º Passo: A sua conta de e-mail do Técnico está configurada. Pode abrir o seu cliente de e-mail (no caso deste tutorial é a aplicação Gmail) e a sua conta deverá estar configurada na aplicação.